## PMO-guide Primärvården Slumpgenerator i Excel

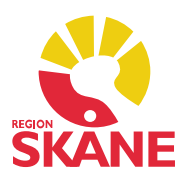

## Slumpgenerator i Excel

För att använda slumpgenerator i Excel börjar du med att göra en lista på enhetens alla medarbetare i ett Excelark, varje medarbetare tilldelas ett radnummer. Är ni ex 40 medarbetare så blir det nummer 1-40.

Gå därefter till en ny tom flik i samma Exceldokument och *markera cellen A1*. Klicka på Funktionssymbolen (*fx*).

|                         | START    | Sinfoga                      | SIDLAYOUT                                      | FORMLER | data           | Bo<br>GR4 | ik1 - Excel<br>ANSKA VISA |       | /ECKLAR                                   |
|-------------------------|----------|------------------------------|------------------------------------------------|---------|----------------|-----------|---------------------------|-------|-------------------------------------------|
| Klistra<br>in • Vrklipp | + Calibr | 1<br>( <u>U</u> + ]<br>Tecke | • 11 • А* а*<br>]• <mark>Ф</mark> • <u>А</u> • |         | ■ 終 •<br>E Æ Æ | 111 ·     | Allmänt •                 | Villk | orsstyrd<br>natera sc<br>format *<br>Forn |
| A1                      | •        | X                            | fx.                                            |         |                |           |                           |       |                                           |
| A                       | в        | с                            | D                                              | E       | F              | G         | Н                         | Ĩ     | J                                         |
| 2                       |          |                              |                                                |         |                |           |                           |       |                                           |
| 3 4                     |          |                              |                                                |         |                |           |                           |       |                                           |
| 5                       |          |                              |                                                |         |                |           |                           |       |                                           |
| 7                       |          |                              |                                                |         |                |           |                           |       |                                           |
| 9                       |          |                              |                                                |         |                |           |                           |       |                                           |
| 10<br>11                |          |                              |                                                |         |                |           |                           |       |                                           |
| 12                      | 1 320    |                              |                                                |         |                |           |                           |       |                                           |
| KLAR                    | Pe       | ersonal                      | Blad3 (+)                                      |         |                |           |                           | : [   | •                                         |

## PMO-guide Primärvården Slumpgenerator i Excel

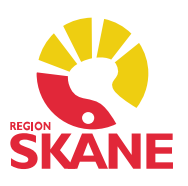

Fyll i enligt bilden, klicka OK.

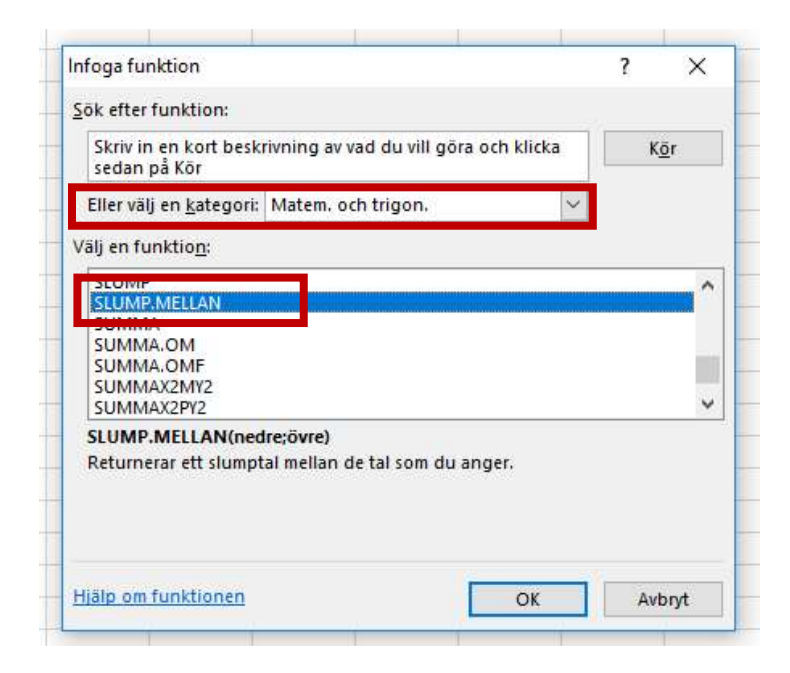

Skriv in siffran 1 i första rutan och sista numret för antalet medarbetare i den andra, vi arbetar med 40 st personal i detta exempel. Klicka OK.

| SL | UMP.M       | • I X                                                    | < .     | $f_x$ =SI                  | UMP.ME       | LAN(1;40)       |             |             |                 |    |  |  |
|----|-------------|----------------------------------------------------------|---------|----------------------------|--------------|-----------------|-------------|-------------|-----------------|----|--|--|
|    | А           | B                                                        | с       | D                          | E            | F               | G           | н           | 1               |    |  |  |
| 1  | N(1;40)     |                                                          |         |                            |              |                 |             |             |                 |    |  |  |
| 2  | 4 5 C C C C |                                                          |         |                            |              |                 |             |             |                 |    |  |  |
| 3  |             |                                                          |         |                            |              |                 |             |             |                 |    |  |  |
| 4  |             | Funktionsargument 2 X                                    |         |                            |              |                 |             |             |                 |    |  |  |
| 5  |             |                                                          |         |                            |              |                 |             |             |                 |    |  |  |
| ő  |             | SLUMP.MELLAN                                             | 100     |                            |              | -               |             |             |                 |    |  |  |
| 7  |             | Nedre                                                    | 1       |                            |              | =               | 1           |             |                 |    |  |  |
| 8  |             | Övre                                                     | 40      |                            |              | =               | 40          |             |                 |    |  |  |
| 9  |             |                                                          |         |                            |              | =               | Beräkningsl | oar 📕       |                 | 1  |  |  |
| 0  |             | Returnerar ett slu                                       | mptal r | n <mark>ellan de ta</mark> | l som du an  | ger.            |             |             |                 |    |  |  |
| 1  |             | -                                                        |         | Ō                          | vre är det s | tõrsta heltal s | som Slump.m | ellan komme | er att returner | a. |  |  |
| 2  |             |                                                          |         |                            |              |                 |             |             |                 |    |  |  |
| 3  |             |                                                          |         |                            |              |                 |             |             |                 |    |  |  |
| 4  |             | Resultat: Beräkningsbar<br>Hjälp om funktionen OK Avbryt |         |                            |              |                 |             |             |                 |    |  |  |
| 5  |             |                                                          |         |                            |              |                 |             |             |                 |    |  |  |
| 6  |             |                                                          |         |                            |              |                 |             |             |                 |    |  |  |
| 7  |             |                                                          |         |                            |              |                 | -           |             | 1               |    |  |  |

Ställ muspekaren i nedre högra hörnet av den första cellen A1, se pilens markering.

Slumpgenerator version 1.0 Uppdaterad 2019-10-07 av Åsa Karén Verksamhetsansvarig PMO

## PMO-guide Primärvården Slumpgenerator i Excel

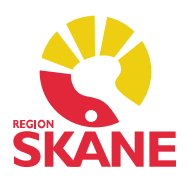

Håll nere vänster musknapp och dra neråt tills fyra celler har markerats. (10 % av 40 anställda = 4 st)

Du får nu fyra slumptal som motsvarar de medarbetare som ska kontrolleras. I detta exempel blev det medarbetare nr 36, 14, 18 och 40. I din lista över medarbetare ser du vem som har dessa nummer. Spara filen med slumpgenerator till nästa månad.

|                              | TART IN          | FOGA SI                       | DLAYOUT        | FORMLER   | DATA              | GRANS                        | ka vis                   | A UTV   | Bok1 - E |
|------------------------------|------------------|-------------------------------|----------------|-----------|-------------------|------------------------------|--------------------------|---------|----------|
| Klistra<br>in •<br>Urklipp 5 | Calibri<br>F K U | +   11<br>+   ⊞ +  <br>Tecken | × A A<br>• A - | = = =     | & ≁<br>€= +=<br>J | E Radbr<br>Centr<br>ustering | ryt text<br>era över kol | umner * | Allmänt  |
| Al                           | • : )            | XV                            | $f_x$ =slu     | MP.MELLAN | (1;40)            | c                            | Ш                        | 10      | I IS     |
| 1 36                         |                  | C                             | U              | E         | - F               | 0                            |                          |         | 1        |
| 2 14                         |                  |                               |                |           | i.                |                              |                          |         |          |
| 3 18                         | 3                |                               |                |           |                   |                              |                          |         |          |
| 4 40                         | )                |                               |                |           |                   |                              |                          |         |          |
| 5                            |                  |                               |                |           |                   |                              |                          |         |          |
| 6<br>7                       |                  |                               |                |           |                   |                              |                          |         |          |